#### 四川省生态环境方 Department Department Department Department of Ecology and Environment Department

低碳环保|低碳生活|节能减排|绿色健康

66 8

## 四川省企业环境信用评价系统 企业端线上培训

系统访问地址 http://103.203.219.138:18081/#/login

## 目录/content

1 66 2

填报注意事项

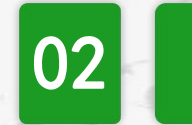

01

### 系统填报操作流程

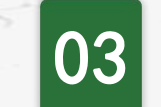

## 填报出现常见问题

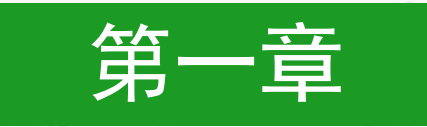

# 填报注意事项

#### 低碳环保 | 低碳生活 | 节能减排 | 绿色健康

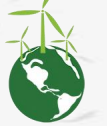

## 前4项评价指标材料简化

对于前4项评价指标(生态保护、建设项目环评审批、建设项目验收管理、排污许可证),时效性无新情况的,默认沿用上一年度指标得分(初始填报时系统会对指标默认给分)。 如有情况未报送资料说明佐证的,将予以扣分。

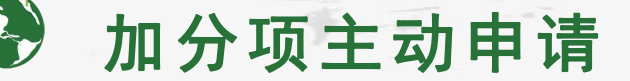

对于加分项,采取自愿原则,默认关闭,符合加分要 求的企业可自愿进行填报。

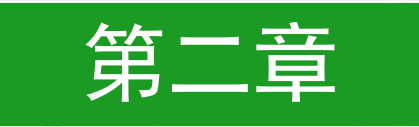

# 系统填报操作流程

#### 低碳环保 | 低碳生活 | 节能减排 | 绿色健康

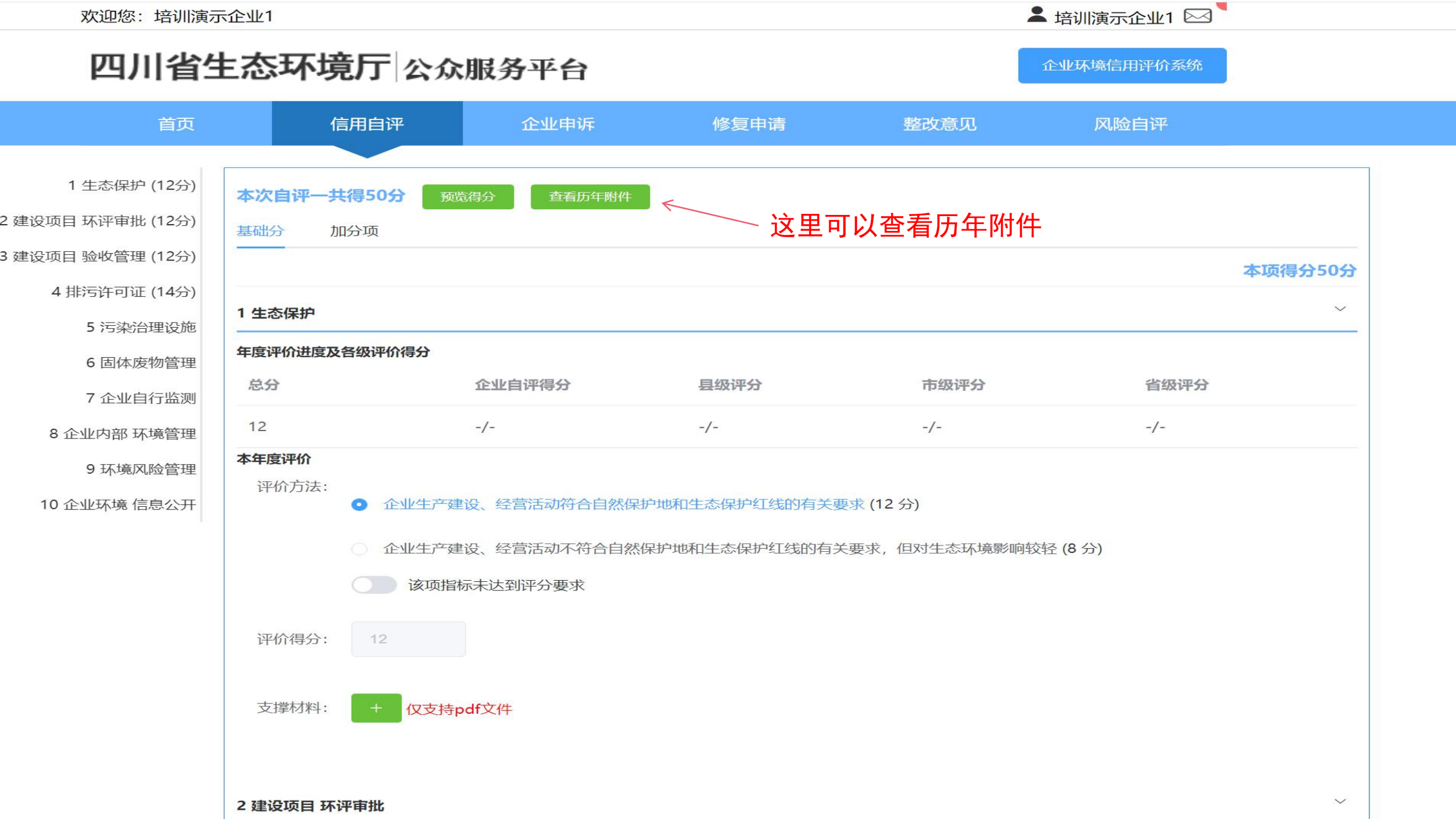

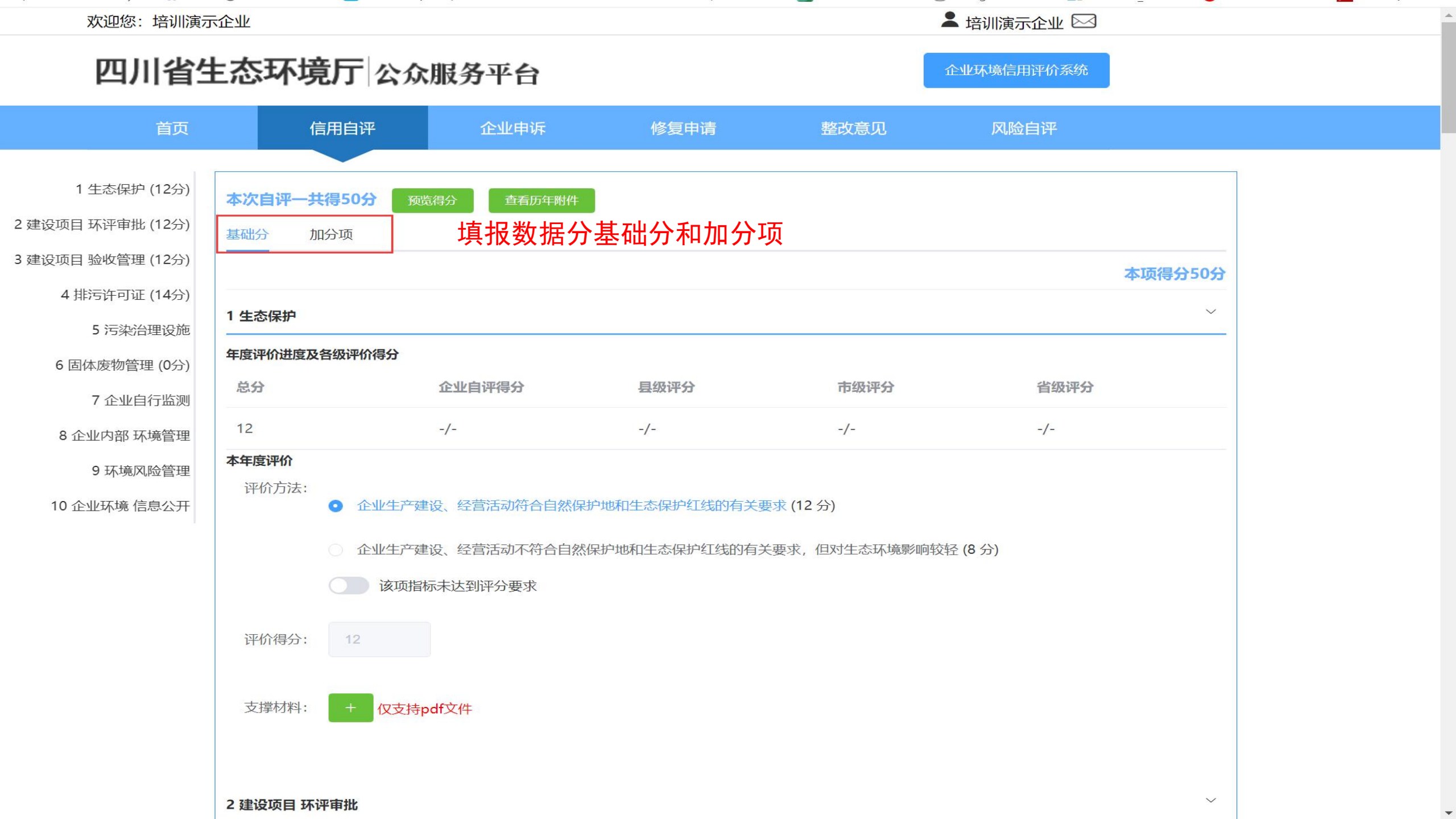

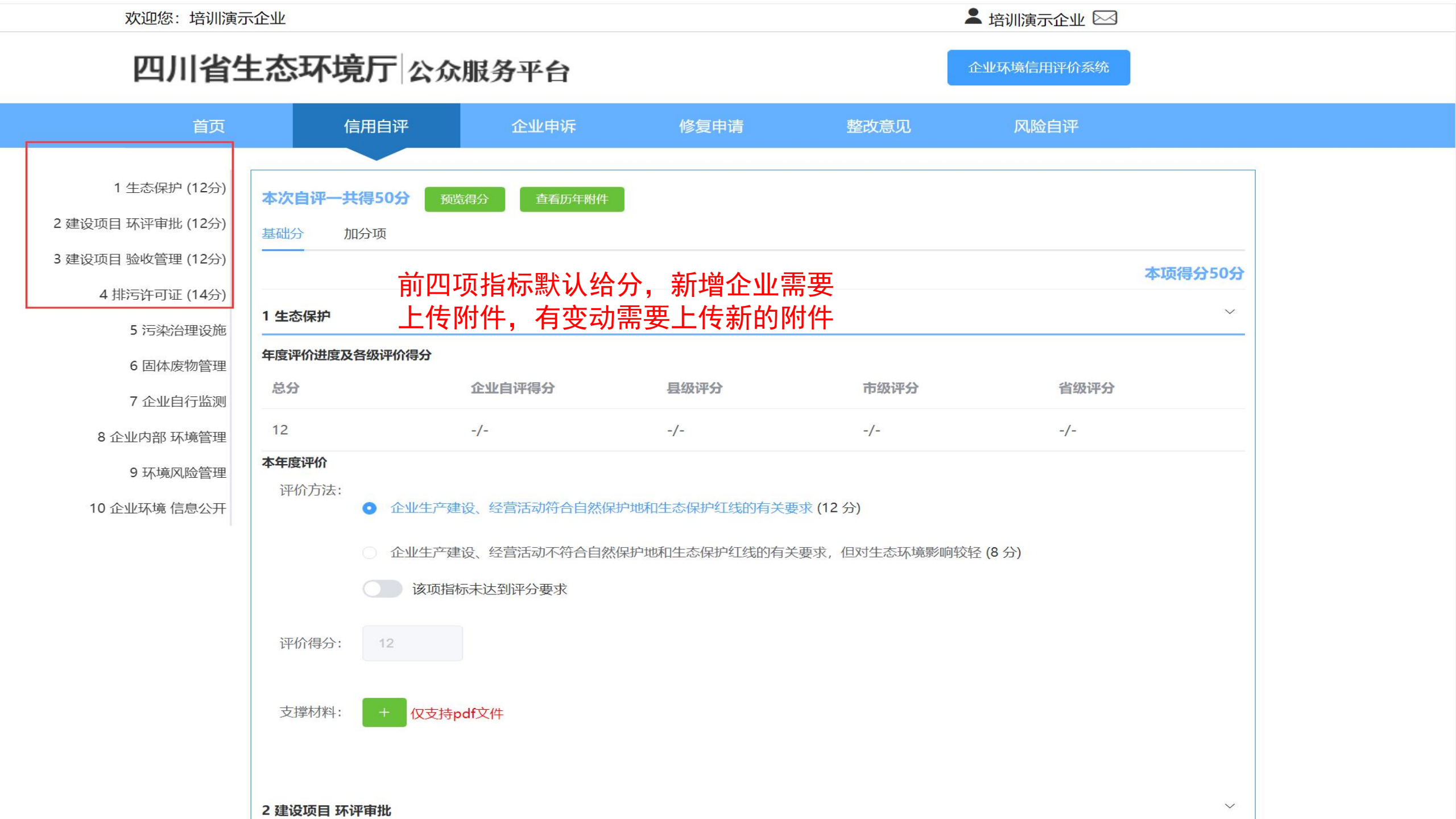

| 5 <b>污染治理设施</b> |                             |                 |       |            |    |     |      | 8 |      |  |
|-----------------|-----------------------------|-----------------|-------|------------|----|-----|------|---|------|--|
| 年度评价进度及         | 各级评价得分                      | ₩ ₽314/1×1+     |       |            |    |     |      |   |      |  |
| 总分              |                             | 企业自评得分          | 505   | 县级评分       |    |     | 市级评分 |   | 省级评分 |  |
| 8               |                             | -/-             |       | -/-        |    |     | -/-  |   | -/-  |  |
| 本年度评价           |                             |                 |       |            |    |     |      |   |      |  |
| 评价方法:           | 按要求建                        | 设污染治理设施 (4 分) , | *可多选  | 附件         | 个数 | 限制さ | 为7个  |   |      |  |
|                 | 按要求对污染治理设施进行管理与维护 (4分) *可多选 |                 |       |            |    |     |      |   |      |  |
|                 | () 该项                       | 指标未达到评分要求       |       |            |    |     |      |   |      |  |
| 评价得分:           |                             |                 |       |            |    |     |      |   |      |  |
| 支撑材料:           | + 仅支持                       | 寺pdf文件          |       |            |    |     |      |   |      |  |
|                 | 1. 1.pdf                    |                 | 0.20M | 2023-02-13 | 下载 | 删除  | 预览   |   |      |  |
|                 | 2. 2.pdf                    |                 | 0.01M | 2023-02-13 | 下载 | 删除  | 预览   |   |      |  |
|                 | 3. 3.pdf                    |                 | 0.88M | 2023-02-13 | 下载 | 删除  | 预览   |   |      |  |
|                 | 4. 4.pdf                    |                 | 0.04M | 2023-02-13 | 下载 | 删除  | 预览   |   |      |  |
|                 | 5. 5.pdf                    |                 | 1.75M | 2023-02-13 | 下载 | 删除  | 预览   |   |      |  |
|                 | 6. 6.pdf                    |                 | 0.36M | 2023-02-13 | 下载 | 删除  | 预览   |   |      |  |
|                 | 7. 7.pdf                    |                 | 0.96M | 2023-02-13 | 下载 | 删除  | 预览   |   |      |  |

|                   |          | 6. 6.pdf        | 0.36M 2023-02-13 | 下载 删除 预览 |         |        |  |  |
|-------------------|----------|-----------------|------------------|----------|---------|--------|--|--|
|                   |          | 7. 7.pdf        | 0.96M 2023-02-13 | 下载 删除 预览 |         |        |  |  |
|                   |          |                 |                  |          |         |        |  |  |
|                   | 6 固体废物管理 | 里               |                  |          |         | $\sim$ |  |  |
| 1 生态保护 (12分)      | 年度评价进度及  | 各级评价得分          |                  |          |         |        |  |  |
| 2 建设项目 环评审批 (12分) | 总分       | 企业自评得分          | 子 县级评分           | 市级评分     | 省级评分    |        |  |  |
| 3 建设项目 验收管理 (12分) | 10       | -/-             | -/-              | -/-      | -/-     |        |  |  |
| 4 排污许可证 (14分)     | 本年度评价    |                 |                  |          |         |        |  |  |
| 5 污染治理设施          | 评价方法:    | ■ 按要求申报登记危险废物。  | (1 分) *可多选       |          |         |        |  |  |
| 6 固体废物管理 (0分)     |          |                 |                  |          |         |        |  |  |
| 7 企业自行监测          |          |                 |                  |          |         |        |  |  |
| 8 企业内部 环境管理       |          | 按要求建立固体废物管理台    | h账 (2 分) *可多选    | 如朱指你木能》  | 公到评分安水2 | 小匹该按钮  |  |  |
| 9环境风险管理           |          | 📄 按要求贮存固体废物 (3分 | ) *可多选           |          |         |        |  |  |
| 10 企业环境 信息公开      |          | ■ 按要求转移、处置固体废物  | 勿 (3 分) *可多选     |          |         |        |  |  |
|                   |          | 该项指标未达到评分要      | 题求               |          |         |        |  |  |
|                   | 评价得分:    | 0               |                  |          |         |        |  |  |
|                   | 支撑材料:    |                 |                  |          |         |        |  |  |
|                   | 7 企业自行监测 | 1)<br>          |                  |          |         | ~      |  |  |

•

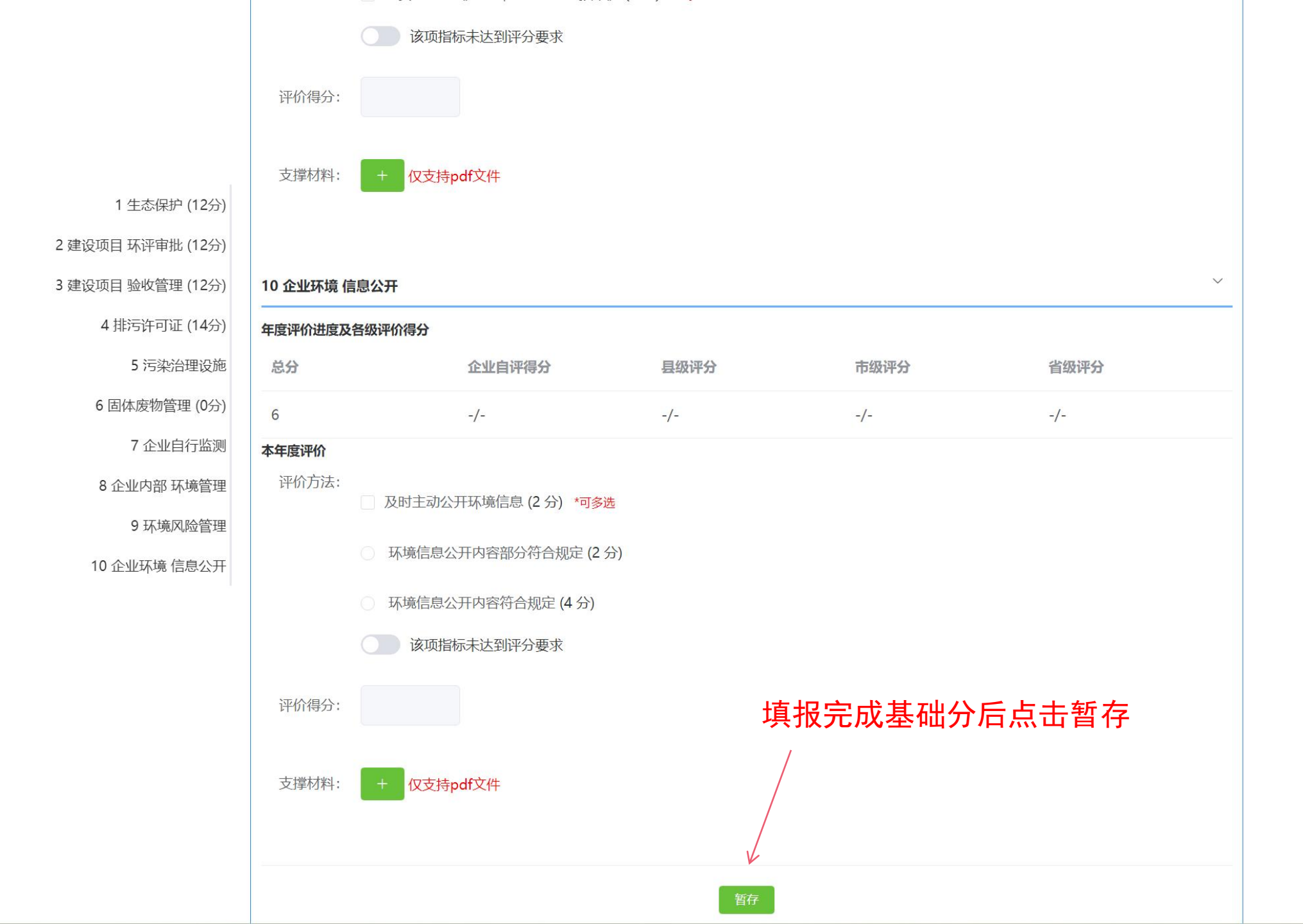

-

整改意见

|                | 本次自评一共   | 得50分 预览得分 查看历年附件      | <b>#</b>                  |          |              |
|----------------|----------|-----------------------|---------------------------|----------|--------------|
|                | 基础分加     | 1分项                   |                           |          |              |
| 20 环保获奖        |          |                       |                           |          | 本项得分0分       |
| 21 绿色制造        | 20 环保获奖  |                       |                           |          | $\mathbf{x}$ |
| 22 环境管理体系认证    | 年度评价进度及行 | 各级评价得分                |                           |          |              |
| 23 清洁生产审核      | 企业自评得分   | 县级评分                  | 市级评分                      | 省级评分     |              |
| 24 环境污染责任保险    | -/-      | -/-                   | -/-                       | -/-      |              |
| 25 污染源自动监测监控系统 | 本年度评价    |                       |                           |          |              |
| 26 深度治理或超低排放改造 | 评价方法:    | 因生态环境保护工作,获得市级政府      | 府部门表扬或奖励 ( <b>3分)</b> - 1 | 次 *可多选   |              |
| 27 环保公益活动      |          | □ 田井太正接頂拍丁佐 苏泪少祝西加    |                           |          |              |
| 28 培训学习        |          | □ 凶工心小场床/~工1F, 狄侍自然以/ |                           | 八 山多陸    |              |
| 29 环保诚信企业      |          | 因牛杰环境保护工作,获得国家级西      | 政府部门表扬或奖励 (10分) – 1       | + 次 *可多选 |              |
|                |          | 该项指标无加分情形             | 加分项默认关闭                   | 引,需要加分,放 | (开该按钮        |
|                | 评价得分:    |                       |                           |          |              |
|                |          |                       |                           |          |              |
|                | 支撑材料:    |                       |                           |          |              |
|                |          |                       |                           |          |              |
|                | 21 绿色制造  |                       |                           |          | $\checkmark$ |
|                | 年度评价进度及行 | 各级评价得分                |                           |          |              |
|                |          |                       |                           |          |              |

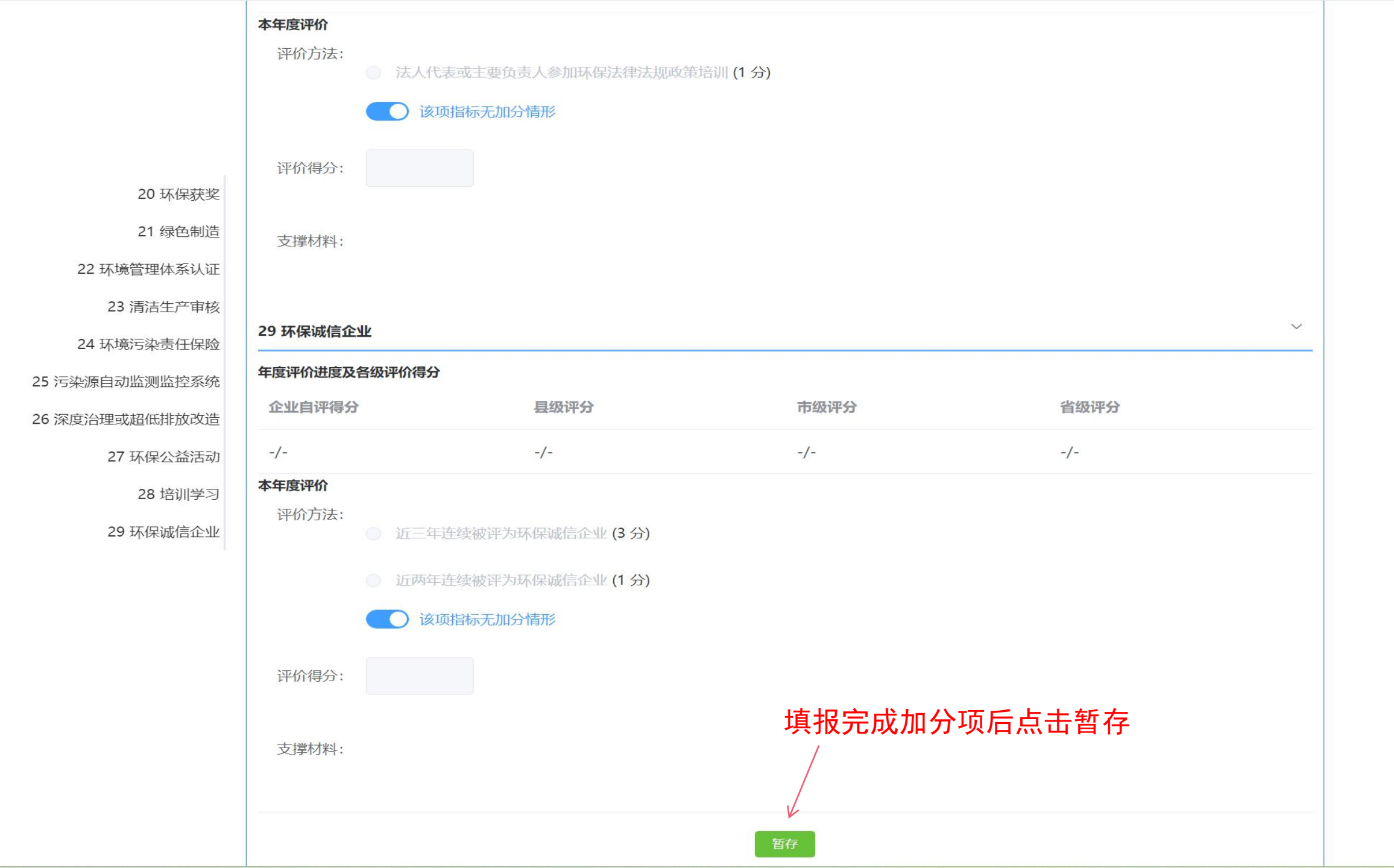

#### 公示端访问地址: http://103.203.219.138:18081/#/indexNoLogin

登录

Q

省厅 市州 区县 清空 评价机构级别: 良好企业 不良企业 环境信用等级: 诚信企业 警示企业 环境信息异常企业 因停产等原因未参评企业 参评年度: 2021年 2020年 2019年 2018年 2017年 2016年 2015年 2014年 泸州市 德阳市 绵阳市 清空 生产所在地: 成都市 自贡市 攀枝花市 更多  $\sim$ 流程阶段: 已发布 公示中 遂宁市春晖建材有限公司 环保良好企业 发布: 2021年发布机构: 遂宁市生态环境局 组织机构代码: 915109035821742538 | 法定代表人: 翟春林 | 所属行业:水泥 | 生产地: 遂宁市船山区 | 注册地: 遂宁市船山区 广汉市欧甲门业有限公司 环保良好企业 发布: 2021年发布机构: 德阳市生态环境局 组织机构代码: 9151068166959228X9 | 法定代表人:张菊芳 | 所属行业:其他 | 生产地: 德阳市广汉市 | 注册地: 德阳市广汉市 发布: 2021年发布机构: 四川省生态环境厅 四川申华科技集团有限公司 环保良好企业 组织机构代码: 91510100MA67GERE6Q | 法定代表人: 曹小兵 | 所属行业: 其他 | 生产地:成都市天府新区 | 注册地:成都市天府新区 四川玉龙钢管有限公司 环保良好企业 发布: 2021年发布机构: 德阳市生态环境局

请输入企业名称/组织机构代码

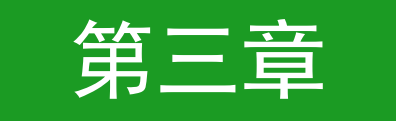

# 填报出现常见问题

低碳环保 | 低碳生活 | 节能减排 | 绿色健康

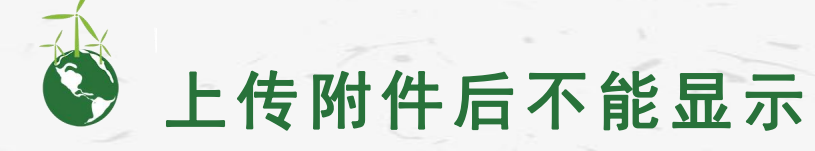

上传附件有问题,需要先转换为word文档再转换为pdf文件, 转换后需要查看内容是否有变。 在线转换地址:https://pdf2word.wdku.net/

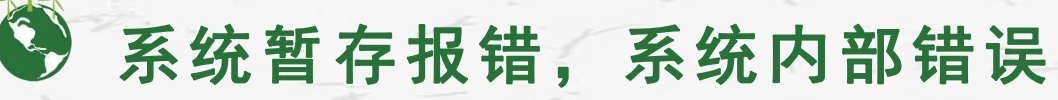

系统使用高峰期,暂存可能会失败,多尝试两次

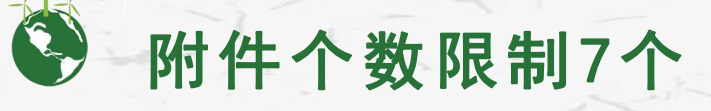

目前系统限制7个文件

低碳环保 | 低碳生活 | 节能减排 | 绿色健康/

# 感谢聆听

运维人员联系方式 运营4号电话:13649016424 qq:2500844664 运营2号电话:13548041770 qq:905319259

#### 企业qq群号: 324966161